## **ZSuite 4-H Enrollment!** Enrolling in Wyoming 4-H when you already have an account

1.Go to https://4h.zsuite.org/ (open in Google Chrome, not Internet Explorer)

2. Loginto your account

3. Choose the primary account (usually the parent)

You should now be directed to the Dashboard screen where you will see a list of all household members and their current enrollment status. (Note the

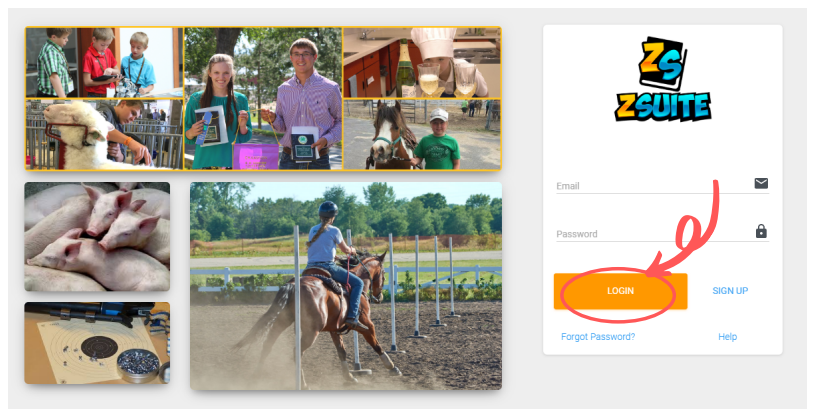

background color of each member. Red signifies inactive profiles, while green signifies a member that is currently enrolled.)

| <b>u</b> U Ņ                                  |                                     | : Dashboard         |                                                           |                          |          |   |         |              |     |
|-----------------------------------------------|-------------------------------------|---------------------|-----------------------------------------------------------|--------------------------|----------|---|---------|--------------|-----|
| EX.                                           |                                     | Mom/[               | Dad/Grandparent/etc. H                                    | lousehold                |          |   |         |              |     |
| Click or Tap a row to view additional details |                                     |                     |                                                           |                          |          |   |         |              |     |
|                                               | Parent/Guardian Mom                 |                     |                                                           |                          |          |   | Show Ar | chived Membe | ers |
| ↑                                             | Household Profile<br>Switch Profile | Ŵ                   | Parent/Guardian<br>Mom/Dad/Grandparent <mark>e</mark> tc. | PRIMARY(PARENT/GUARDIAN) | BIACTIVE | 1 |         |              | ×   |
|                                               | Dashboard                           | 0                   | Billy Bob                                                 | CLUB MEMBER              | INACTIVE | 1 |         |              | ^   |
| 2                                             | Record Books                        | Year<br>2020 - 2021 |                                                           |                          |          |   |         |              |     |
| •                                             | Clover Academy                      | > CONTINUE ENRO     | DILMENT MEMBER EVENTS                                     | MEMBER PROJE             | CTS      |   |         |              |     |
|                                               | Events                              |                     | Steven Brown                                              |                          | BIACTON  |   | _       |              |     |
|                                               | Calendar                            | •                   | Steven brown                                              | CLUB MEMBER              |          | 1 |         |              | Ý   |
|                                               | Example Club 🗸                      | $\bigcirc$          | Johnny Cash                                               | VOLUNTEER                | INACTIVE | 1 |         | •            | ~   |
| 0                                             | Help                                | <b>(?)</b>          | Test Child                                                | CLUB MEMBER              | INACTIVE | 1 |         |              | ×   |
| Ð                                             | Logout                              |                     | Jake Enrollment Test                                      | VOLUNTEER                | RIACTIVE | 1 |         | •            | ~   |
| Ġ                                             |                                     | <b>(</b>            | Lebron James                                              | CLUB MEMBER              | INACTIVE | 1 |         | •            | ~   |

4. Click on the family member you would like to enroll. Click on

> CONTINUE ENROLLMENT

5. Fill in the required fields for one of your member in each section.

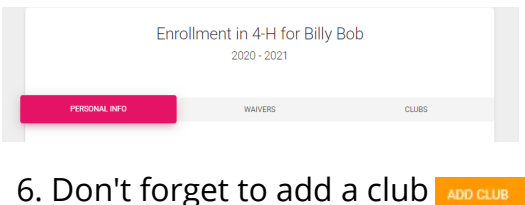

6. Don't forget to add a club ADD CUT 7. You will also need to select projects for each club by clicking ADD PROJECT then selecting a project from the drop down menu 8. Then click SUBMIT

You will return to the **dashboard** screen. Repeat this process for the other members of your household.

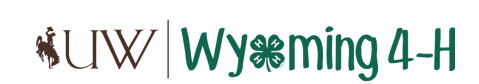

\*Should you have any questions, you can always use the **Live Chat** located at the bottom right of the screen.

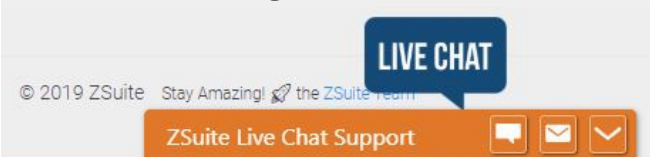